Player/Stage Manual en línea: http://playerstage.sourceforge.net/doc/Player-1.6.5/player-html/index.php

#### Introducción.

Cada fabricante de robots móviles, los dota de un conjunto de dispositivos sensores y actuadores con sus propios comandos para su operación, por lo que la programación realizada para un determinado robot, debe reescribirse para ser empleada en un robot de otra marca.

Player/Stage es una plataforma general para la programación de robots móviles. Consta de dos productos: El Player (la interfaz) y el Stage (el simulador). Su plataforma original fué la familia ActivMedia Pioneer 2.

Player es una interfaz de los dispositivos de un robot. En vez de manipular directamente a los dispositivos, Player proporciona una serie de comandos generales que facilitan trabajar con diferentes marcas de robots y dispositivos y Stage es el simulador donde podemos realizar pruebas virtuales que posteriormente podemos ejecutar directamente sobre el robot real.

Los programas desarrollados en Player, pueden ejecutarse sobre el simulador o sobre el propio robot.

# El simulador Stage.

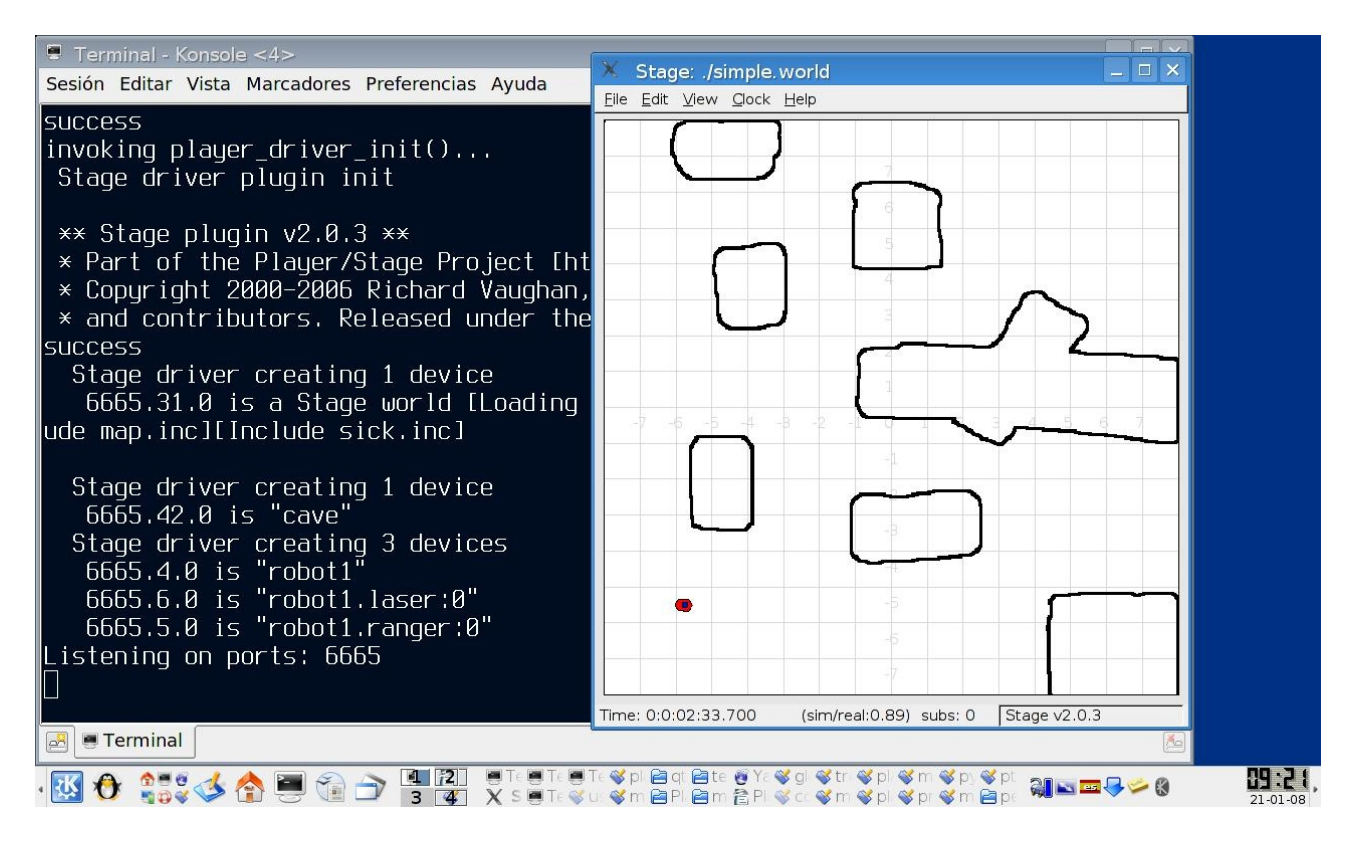

Stage es un simulador para robots móviles. Se emplea como un plugin con Player o como una librería de C. En este último caso, ya no se usarían las interfaces del Player, sino a través de nuestros propios programas en C.

Para instalar el simulador Stage como plugin de Player, se utilizan dos archivos:

- un archivo de configuración, con extensión "cfg", que contiene la descripción para el control de los dispositivos. Por ejemplo, si se emplea una cámara, contiene el nombre del "driver" y del puerto de entrada empleado.
- otro archivo, (que se referencía en el de configuración) contiene la descripción del mundo (entorno) donde va a desplazarse el robot, el tamaño de la ventana visual en pixeles. También se incluyen las referencias a los archivos de descripción de los dispositivos empleados (incluyendo al propio robot).

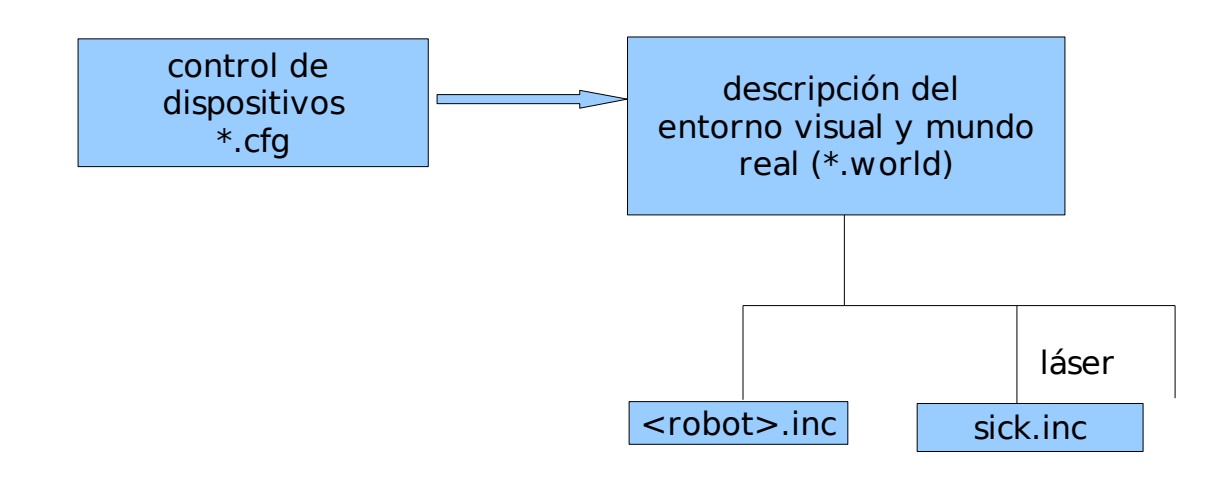

Un ejemplo de archivo de configuración, lo encontramos en la instalación del Stage:

```
/usr/local/share/stage/worlds/simple.cfg
```

```
# Desc: Player sample configuration file for controlling Stage devices
# Author: Richard Vaughan
# Date: 1 December 2004
# CVS: $Id: simple.cfg,v 1.30.2.1 2006/07/13 17:59:10 gerkey Exp $
# load the Stage plugin simulation driver
driver
(
 name "stage"
 provides ["simulation:0"]
 plugin "libstageplugin"
 # load the named file into the simulator
 worldfile "simple.world" # enlaza el archivo simple.world
)
driver
(
 name "stage"
 provides ["map:0"]
 model "cave"
)
# Create a Stage driver and attach position2d and laser interfaces
# to the model "robot1"
driver
(
 name "stage"
 provides ["position2d:0" "laser:0" "sonar:0"]
 model "robot1"
)
# Demonstrates use of a Player "abstract driver": one that doesn't
# interface directly with hardware, but only with other Player devices.
# The VFH driver attempts to drive to commanded positions without
# bumping into obstacles.
driver
(
 name "vfh"
 provides ["position2d:1"]
 requires ["position2d:0" "laser:0" ]
)
```

Este enlaza con el archivo /usr/local/share/stage/worlds/simple.world que incluye las referencias a los archivos de descripción de los robots y sus dispositivos.

# Desc: 1 pioneer robot with laser # CVS: \$Id: simple.world,v 1.63 2006/03/22 00:22:44 rtv Exp \$

*#* defines Pioneer-like robots; por ejemplo, sus dimensiones, el número y la posición de los sonares. include "pioneer.inc"

# defines 'map' object used for floorplans
include "map.inc"

# defines sick laser
include "sick.inc"

# size of the world in meters
size [16 16]

*#* set the resolution of the underlying raytrace model in meters resolution 0.02

# update the screen every 10ms (we need fast update for the stest demo)
gui\_interval 20

```
# configure the GUI window
window
(
 size [ 591.000 638.000 ]
 center [-0.010 -0.040]
 scale 0.028
)
# load an environment bitmap
map
(
 bitmap "bitmaps/cave.png"
 size [16 16]
 name "cave"
)
# create a robot
pioneer2dx
 name "robot1"
 color "red"
 #pose [-6.5 -6.5 45]
 pose [-5.25 6.2 359]
 sick laser( samples 361 laser sample skip 4 )
)
```

### La interfaz de Player

Player proporciona interfaces abstractas al robot y sus dispositivos. Y estas intefaces abstractas a su vez se comunican con los "drivers" del robot y dispositivos.

1) Estructura del player/Stage

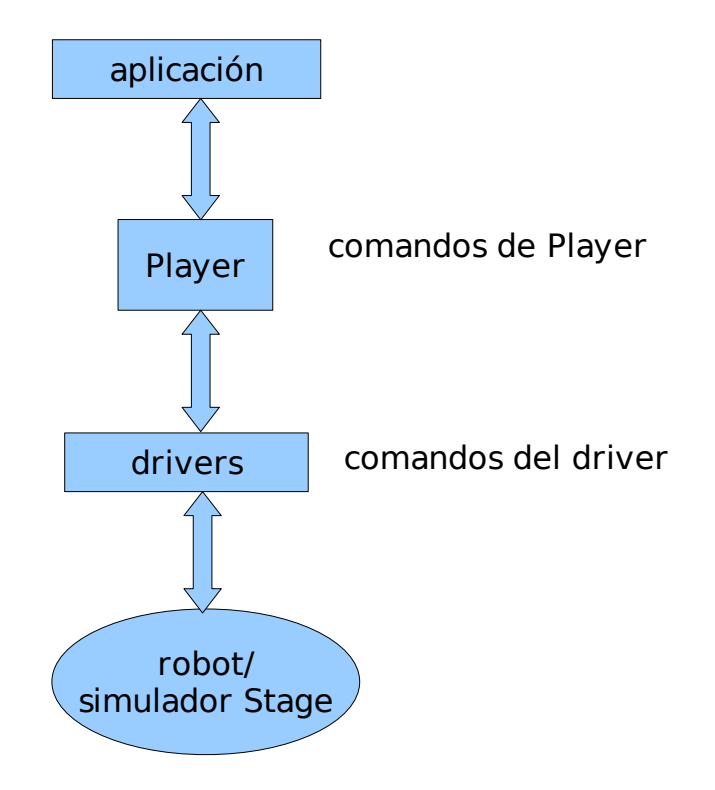

Las interfaces del Player son estándar para diferentes "drivers" de diferentes dispositivos. Por ejemplo, la interfaz "**position**" permite manejar comandos de desplazamiento de un robot abstracto. En los archivos de configuración se estable el "driver" que corresponda al robots. Igualmente la interfaz "laser" que puede corresponder a un SICK LMS-200 o algún otro.

El acceso a los dispositivos en Player es a través de sockets TCP (Transmission Control Protocol) que son dispositivos de comunicación de dos vías, lo que permite programar el control de sensores y actuadores en varios robots en paralelo.

Los comandos del player, corresponden a los controles y sensores disponibles. Se presentan en dos librerías disponibles: libplayerc y libplayerc++

## Usando la libplayerc.

Un programa básico para mover al robot usando la libplayerc, es /usr/local/share/player/examples/libplayerc/simple.c

```
#include <stdio.h>
#include <libplayerc/playerc.h>
int
main(int argc, const char **argv)
{
 int i;
 playerc client t *client; // la estructura client
 playerc position2d t *position2d; // la estructura position2d
 // Create a client and connect it to the server.
 client = playerc client create(NULL, "localhost", 6665);
 if (0 != playerc client connect(client))
  return -1;
 // Create and subscribe to a position2d device. // corresponde al ROBOT
 position2d = playerc position2d create(client, 0);
 if (playerc position2d subscribe(position2d, PLAYER OPEN MODE))
  return -1:
 // Make the robot spin! // pone al ROBOT a girar
 if (0 != playerc position2d set cmd vel(position2d, 0, 0, DTOR(40.0), 1))
  return -1;
 for (i = 0; i < 200; i++)
 {
  // Wait for new data from server
  playerc client read(client);
  // Print current robot pose // ejes X, Y y ángulo en radianes
  printf("position2d : %f %f %f\n",
       position2d->px, position2d->py, position2d->pa);
 }
 // Shutdown
 playerc position2d unsubscribe(position2d);
 playerc position2d destroy(position2d);
 playerc client disconnect(client);
 playerc_client_destroy(client);
 return 0;
}
Para compilar:
gcc -o simple `pkg-config --cflags playerc` simple.c `pkg-config --libs playerc`
```

### Usando la libplayerc++.

Un programa básico para mover al robot usando la libplayerc++, es /usr/local/share/player/examples/libplayerc++/example0.cc

```
#include <iostream>
#include <libplayerc++/playerc++.h>
int main(int argc, char *argv[])
{
 using namespace PlayerCc;
 PlayerClient robot("localhost");
 SonarProxy
                 sp(&robot,0);
                                                             Front
 Position2dProxy pp(&robot,0);
                                                       5
                                                                   3
                                                             Δ
                                                  6
 for(;;)
 {
                                                           -10<sup>0</sup>
                                                                   100
  double turnrate, speed;
                                                    -300
                                                                          30<sup>0</sup>
                                                                                50<sup>0</sup>
                                              -500
  // read from the proxies
  robot.Read();
                                                              Top
                                                                                 900
                                            - 90
  // print out sonars for fun
  std::cout << sp << std::endl;</pre>
  // do simple collision avoidance
                                              Figure 12. ActivMedia robot sonar array
  if((sp[0] + sp[1]) < (sp[6] + sp[7]))
    turnrate = dtor(-20); // turn 20 degrees per second
  else
    turnrate = dtor(20);
  if(sp[3] < 0.500)
    speed = 0;
  else
    speed = 0.100;
  // command the motors
  pp.SetSpeed(speed, turnrate);
 }
}
```

Compilación:

gcc -o example0 `pkg-config --cflags playerc++` example0.cc `pkg-config --libs playerc++`

Algunos tips para desarrollo de videos a partir de la captura de la pantalla del Simulador Stage.

- Seleccionar File->ScreenShot para activar la captura de imágenes de la ventana del simulador, (indicar "ScreenShot interval" y "sequence of frames")
- Utilizar Stopmotion <u>http://developer.skolelinux.no/info/studentgrupper/2005-hig-</u> <u>stopmotion/index.php</u> para armar el video y guardar en el formato conveniente.

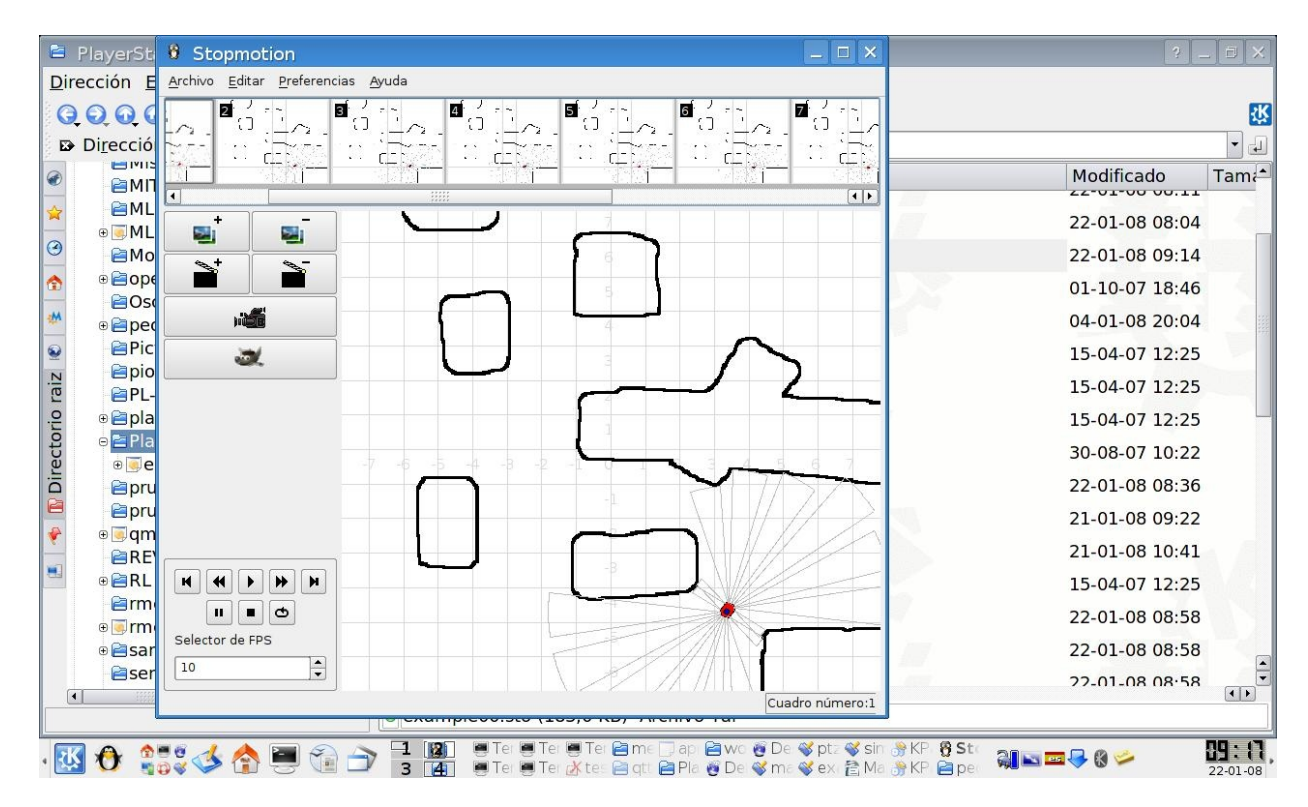

#### Notas de instalación del Player/Stage

Sitio: <u>http://playerstage.sourceforge.net/</u>

| Towards Collabora                           | tive Robot                      | atrolbot mobile rob         | ots - B a Sourc                 | eForge.net: Files    |                                                    |
|---------------------------------------------|---------------------------------|-----------------------------|---------------------------------|----------------------|----------------------------------------------------|
|                                             | w/vision,Prec<br>www.dwfritz.co | ision.Robotics<br>m         | Now!<br>www.AntivirusPower.info | DB<br>www.visual-pa  | aradium, com                                       |
| F.net » Projects » The Pl                   | layer Project » Files           |                             |                                 |                      | Eilos Search advance                               |
| i në Player Pro                             | oject                           | Candada Davi                | Table .                         |                      | Draiest Web Site 5                                 |
| Project - Tracker -                         | Mailing Lists - Code            | - Services - Down           |                                 |                      | Project web Site L                                 |
|                                             |                                 |                             |                                 |                      | - Enter Here to Research Featured Solutions -      |
| About The Player P                          | roject                          |                             |                                 |                      |                                                    |
| (including Linux and C                      | os x)<br>s                      |                             |                                 |                      |                                                    |
| Package                                     | Release                         | Date                        | Notes / Monitor                 | Downloads            | VistBooltem                                        |
| Gazebo                                      | gazebo-0.8-pre1                 | 2007                        | 📫 - 🖂                           | Download             | Up One Level Ctrl+Shift+Up                         |
| ibRTK (deprecated)                          | 2.3.0                           | May 31, 2004                | 💼 - 🖂                           | Download             | A Moves one level up in the folder tree.           |
| Mezzanine                                   | 0.00                            | May 9, 2002<br>December 13. |                                 | Download             | Go Online                                          |
| Player                                      | 2.1.0rc1                        | 2007                        | ·····                           | Download             |                                                    |
| Player/Stage<br>(deprecated)                | 1.4rc1                          | July 16, 2003               | 💼 - 🖂                           | Download             |                                                    |
| pmap (deprecated)                           | 0.1.0                           | December 12,<br>2004        | 👫 - 🖂                           | Download             |                                                    |
| Stage                                       | 2.1.0rc1                        | December 13,<br>2007        | ita - 🖂                         | Download             |                                                    |
| File Releases<br>Below is a list of all fil | es released by this             | project. Before down        | loading, you may wan            | to read Release Note | es. The current release for each package is shown. |

Una vez que se baja el archivo a tu cuenta de usuario, se descomprime en un subdirectorio.

| Location Edit View Go Bookmarks Tools Settings Window Help                                                                                                    |                       |                         |          |         |  |  |  |  |  |  |
|----------------------------------------------------------------------------------------------------|-----------------------|-------------------------|----------|---------|--|--|--|--|--|--|
|                                                                                                    |                       |                         |          |         |  |  |  |  |  |  |
| Cocation: S /home/apolinar/Player Stage/player-2.1.0rc1                                                                                                    |                       |                         |          |         |  |  |  |  |  |  |
| 👞 🏠 Home Folder 🛛 🗖                                                                                                    | Name                  |                         | Size     | Modifie |  |  |  |  |  |  |
| 🚬 - 🔄 aaa                                                                                                    | aplayer-2, 1, 0rc1    | Folder                  | 4.0 KB   | 13/12/0 |  |  |  |  |  |  |
| 2 - Agosto Dic2007                                                                                                    | ÷ S client libs       | Folder                  | 4.0 KB   | 13/12/0 |  |  |  |  |  |  |
| 🔚 - 😫 Algoritmos                                                                                                    | + S config            | Folder                  | 4.0 KB   | 13/12/0 |  |  |  |  |  |  |
| 🚊 - 😂 amsn_received                                                                                                    | +- Adoc               | Folder                  | 4.0 KB   | 13/12/0 |  |  |  |  |  |  |
| 🖳 🗄 😂 build                                                                                                    | + Sexamples           | Folder                  | 4.0 KB   | 13/12/0 |  |  |  |  |  |  |
| 🚊 – 👌 Desktop                                                                                                    | +-S libplavercore     | Folder                  | 4.0 KB   | 13/12/0 |  |  |  |  |  |  |
| 🖹 🖮 😂 DrSucar                                                                                                    | -Silbplaveripeg       | Folder                  | 4.0 KB   | 13/12/0 |  |  |  |  |  |  |
| 🟠 🗄 😂 install_flash_player_9_linux                                                                                                    | t-S libplayersd       | Folder                  | 4.0 KB   | 13/12/0 |  |  |  |  |  |  |
| 🛄 🗄 🔯 install_flash_player_9_linux.tar.gz                                                                                                    | - Sibplayertcp        | Folder                  | 4.0 KB   | 13/12/0 |  |  |  |  |  |  |
| 兰 - 😫 Linux                                                                                                    | Bibplaverxdr          | Folder                  | 4.0 KB   | 13/12/0 |  |  |  |  |  |  |
| inux-2.6-2.6.18.dfsg.1                                                                                                    | +- S replace          | Folder                  | 4.0 KB   | 13/12/0 |  |  |  |  |  |  |
| 늘 🗄 🕲 linux-2.6_2.6.18.dfsg.1.orig.tar.gz                                                                                                    | e Strtk2              | Folder                  | 4.0 KB   | 13/12/0 |  |  |  |  |  |  |
| 💐 🗄 😂 Machine Learning                                                                                                    | + Server              | Folder                  | 4.0 KB   | 13/12/0 |  |  |  |  |  |  |
| 🔥 🗄 🕲 Markov_chain                                                                                                    | + Cautils             | Folder                  | 4.0 KB   | 13/12/0 |  |  |  |  |  |  |
| 🚔 🗄 😂 musica                                                                                                    | - DINEWS              | Empty Document          | 0 8      | 07/08/0 |  |  |  |  |  |  |
| 🛋 🗄 🍓 O'ReillyLearning_Debian_GNU_Linux.:                                                                                                    | - 🚯 Makefile.am       | Makefile                | 508 B    | 13/12/0 |  |  |  |  |  |  |
| 👘 🗄 🙆 O'Reilly - Pthreads_Program.zip                                                                                                    | - Makefile.in         | Makefile                | 41.0 KB  | 13/12/0 |  |  |  |  |  |  |
| 🗄 😂 Pioneer Arm                                                                                                    | - Di config.h.in      | Objective-C Source File | 10.7 KB  | 11/12/0 |  |  |  |  |  |  |
| 🗄 🍓 Player_Stage                                                                                                    | -Sacinclude.m4        | Plain Text Document     | 18.4 KB  | 11/12/0 |  |  |  |  |  |  |
| ⊕ 🕲 boost_1_34_0.tar.gz                                                                                                    | -Saclocal.m4          | Plain Text Document     | 261.4 KB | 11/12/0 |  |  |  |  |  |  |
| 🕂 🔯 cap07.zip                                                                                                    | AUTHORS               | Plain Text Document     | 61 B     | 27/02/0 |  |  |  |  |  |  |
| 🕂 🔯 gazebo-0.7.0.tar.gz                                                                                                    |                       | Plain Text Document     | 597.8 KB | 13/12/0 |  |  |  |  |  |  |
| gdk-pixbuf-0.22.0                                                                                                    | -Si config.p2os       | Plain Text Document     | 968 B    | 31/05/0 |  |  |  |  |  |  |
| 👳 🔯 gdk-pixbuf_0.22.0.orig.tar.gz                                                                                                    | -Si config.simulation | Plain Text Document     | 808 B    | 31/05/0 |  |  |  |  |  |  |
| 🕂 😳 IEEEtranBST.tar.gz                                                                                                    | -Si configure.ac      | Plain Text Document     | 27.7 KB  | 10/12/0 |  |  |  |  |  |  |
| 🗄 🔯 IEEEtran.tar.gz                                                                                                    |                       | Plain Text Document     | 17.6 KB  | 25/09/0 |  |  |  |  |  |  |
| 🕂 🔞 MPlayer-1.0rc1.tar.bz2                                                                                                    |                       | Plain Text Document     | 25.8 KB  | 13/12/0 |  |  |  |  |  |  |
| e Sopency-1.0.0                                                                                                    | -SI INSTALL           | Plain Text Document     | 9.3 KB   | 21/08/0 |  |  |  |  |  |  |
| ⊕ 🔯 openc∨-1.0.0.tar.gz                                                                                                    |                       | Plain Text Document     | 586 B    | 27/02/0 |  |  |  |  |  |  |
| player-2.0.4                                                                                                    | TODO                  | Plain Text Document     | 1.1 KB   | 24/01/0 |  |  |  |  |  |  |
| 🕂 🔯 player-2.0.4.tar                                                                                                    | 🗐 compile             | Shell Script            | 3.6 KB   | 25/10/0 |  |  |  |  |  |  |
| player-2.0.4.tar.bz2                                                                                                    | - Config.guess        | Shell Script            | 42.5 KB  | 25/10/0 |  |  |  |  |  |  |
| e aplayer-2.1.0rc1                                                                                                    | - 🗐 config.sub        | Shell Script            | 31.0 KB  | 25/10/0 |  |  |  |  |  |  |
| ⇒⊜player-2.1.0rc1                                                                                                    | - Configure           | Shell Script            | 1.8 MB   | 11/12/0 |  |  |  |  |  |  |
| player-2.1.0rc1.tar.bz2                                                                                                    | - Depcomp             | Shell Script            | 15.6 KB  | 25/10/0 |  |  |  |  |  |  |
| # Sqc-usb-0.6.6                                                                                                    | install-sh            | Shell Script            | 9.0 KB   | 25/10/0 |  |  |  |  |  |  |
| README (586 B) Plain Text Document                                                                                                    |                       |                         |          |         |  |  |  |  |  |  |
|                                                                                                    |                       |                         |          |         |  |  |  |  |  |  |
| Image: Weight of the second second secon | a 🛇 🥑 🖬 🤜 🌠 🔏 📼       | 18 : 42 ·               |          |         |  |  |  |  |  |  |

#### 1er Paso: Configurar el paquete: ./configure

Revisa paquetes indispensables para la instalación apropiada del Player:

Si sale este mensaje:

- Support for plugin drivers will NOT be included.
- You need plugin support to use Stage
- To add plugin support, install libltdl which is part of GNU libtool
- multithreading NOT included; Install BOOST (<u>www.boost.org</u>) libraries to enable multithreaded and/or signaling in libplayerc++

lista de drivers que se instalarán y los que no se instalarán

Player will be installed in: /usr/local/ (en /usr/local/bin/player y en /usr/local/share/player)

2) Cambiar a Superusuario y Teclear: make install

#### Instalación de Stage.

Bajar el archivo a un directorio y descomprimir:

- bzip2-d Stage...bz2
- tar -xvf Stage...tar

Instalar GTK+ <u>http://www.gtk.org</u> herramienta para crear interfaces gráficas de usuario. o librería libgtkmm-2.4

1er Paso: Configurar el paquete: ./configure 20. paso: Cambiar a Superusuario y Teclear: make install

Stage queda instalado en /usr/local (/usr/local/share/stage/worlds, con archivos de configuración y del ambiente )

Probando el simulador Stage:

En /usr/local/share/stage/worlds/player simple.cfg

Probando la interfaz Player:

En /usr/local/share/player/examples/libplayerc/simple En /usr/local/share/player/examples/libplayerc++/example0

Para comentarios, dudas:

Apolinar Ramírez, <u>apolinar\_r@ccc.inaoep.mx</u> Cubo 1114 -INAOE